## 1-1)システムWAKABAのログイン方法

① 放送大学トップページを開き、「在学生(WAKABA)」をクリックします。

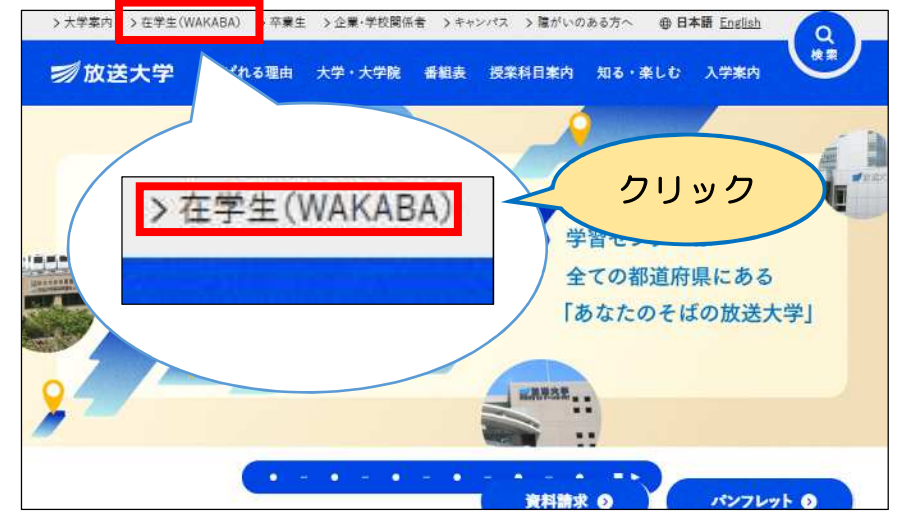

② **システムWAKABA (教務情報システム)**をクリックします。

| L-J           |                                        |
|---------------|----------------------------------------|
|               | 新型コロナウイルス感染症対策に関するページをご確認くださ<br>い      |
| (             | ● 新型コロナウイルス感染症対策に関するお知らせ一覧             |
| I             | 修学サポート                                 |
| <u>&gt;</u> ; | ステムWAKABA (教務情報システム) <sup>©</sup> クリック |
| -             |                                        |

③ <u>ログイン</u>をクリックします。

| 参放送大学                                                                                                    |  |
|----------------------------------------------------------------------------------------------------|--|
| DUDOS<br>DUDOS<br>DUDOS<br>DUDOS<br>DESERVICIÓN DE DESERVICIÓN DE DESERVICIÓN |  |

④ 放送大学認証システム画面のログインIDとパスワードを入力し、ログインをクリックします。

※ログインIDと初期パスワードは、「入学許可書」に記載されています。

| ਡ 放送大学                                                                         |                                                                |  |  |  |  |  |  |  |  |
|--------------------------------------------------------------------------------|----------------------------------------------------------------|--|--|--|--|--|--|--|--|
| 放送大学 認証システム                                                                    |                                                                |  |  |  |  |  |  |  |  |
| ログインID およびパスワードを入<br>カしてください<br><sup>ロクインID:</sup><br>パスワード:<br>パスワード:<br>クリック | 해매/지 고 는 가 하 는 고 배 해 있 고 는 가 가 가 가 가 가 가 가 가 가 가 가 가 가 가 가 가 가 |  |  |  |  |  |  |  |  |

⑤ 「システムWAKABA」のトップ画面が表示されます。

| ≫放送大学                         | nt+4 □tyj%ii                                                                                                    | 文字サイズ 小 中 大 | 1 <b>3</b> 9  | 学生さ | ▼ († 59:45 <b>● □ ガ ∓ つ ト</b>                                                   |
|-------------------------------|----------------------------------------------------------------------------------------------------|-------------|---------------|-----|---------------------------------------------------------------------------------|
| a coo                         |                                                                                                    | and         | ご自身           | の名  | 前が表示されます                                                                        |
| Then the point                | <ul> <li>3</li> <li>3</li> <li>4</li> <li>5</li> <li>4</li> <li>5</li> <li>4</li> <li>4</li> <li>5</li> <li>4</li> <li>5</li> <li>5</li> <li>5</li> <li>5</li> <li>5</li> <li>5</li> <li>5</li> <li>5</li> <li>5</li> <li>5</li> <li>6</li> <li>6</li> <li>6</li> <li>6</li> <li>6</li> <li>6</li> <li>6</li> <li>7</li> <li>6</li> <li>7</li> <li>6</li> <li>7</li> <li>7</li></ul> |             |               |     | 倉 学内リンク                                                                         |
| 前回ログイン日時                      |                                                                                                    |             |               | -   | ♥ Web通信指導                                                                       |
| 2022/10/16 11:35              |                                                                                                    |             |               |     | ♥ Web単位認定試験                                                                     |
|                               |                                                                                                    |             |               |     | ● オンライン授業                                                                       |
| <ul> <li>● バスワード変更</li> </ul> |                                                                                                    |             |               | -   | <ul> <li></li></ul>                                                             |
| ☑ キャンバスメール                    | キャンパスライフ                                                                                                    | ● 授業サポート    | <b>息</b> 教務情報 |     | <ul> <li>過去の単位認定試験問題・解答等</li> </ul>                                             |
|                               | ● 学内連絡                                                                                                    |             |               |     | ● 面接授業(第1学期)の<br>ページ                                                            |
|                               | >字内連絡 (NEW)                                                                                                    |             |               |     | <ul> <li>              ・             ・</li></ul>                                |
|                               | ● スケジュール >スケジュール                                                                                                    |             |               |     | <ul> <li>          ・             新規開設科目印刷教材             (試し読み)      </li> </ul> |
|                               | ● 学内関連                                                                                                    |             |               |     | ● 放送大学自己学習サイト                                                                   |
|                               | >学習案内 >学生生活                                                                                                    |             |               |     | ● 看護師国家試験学習支援<br>ツール                                                            |
|                               | >各種屆出 - 申請樣式                                                                                                    |             |               |     | ● 修士論文開覧                                                                        |
|                               | >附属施設・情報システム                                                                                                    |             |               |     | 放送大学附属図書館                                                                       |
|                               | >学内FAQ                                                                                                    |             |               |     | ● 学習センター一覧                                                                      |
|                               | >学内リンク                                                                                                    |             |               |     | ● ライブWeb授業                                                                      |
|                               |                                                                                                    |             |               |     | <ul> <li>放送大学トップページ</li> </ul>                                                  |
|                               |                                                                                                    |             |               |     | ▲ 個人リンク                                                                         |
|                               |                                                                                                    |             |               |     | 表示するデータがありませ<br>ん。                                                              |